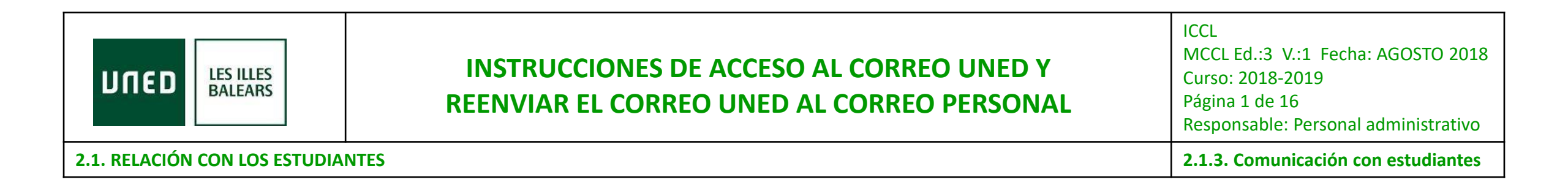

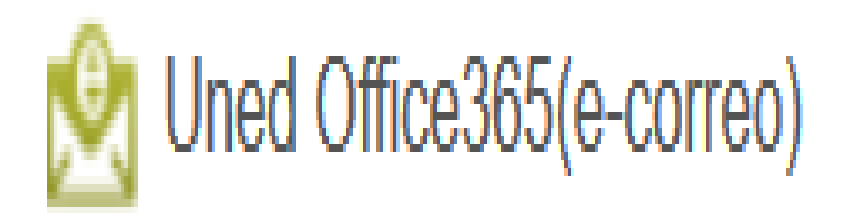

Instrucciones de acceso al correo UNED y reenviar el correo UNED al correo personal

> Isabel C. Maciel Torres Coordinadora académica coordinador@eivissa.uned.es

• Outlook

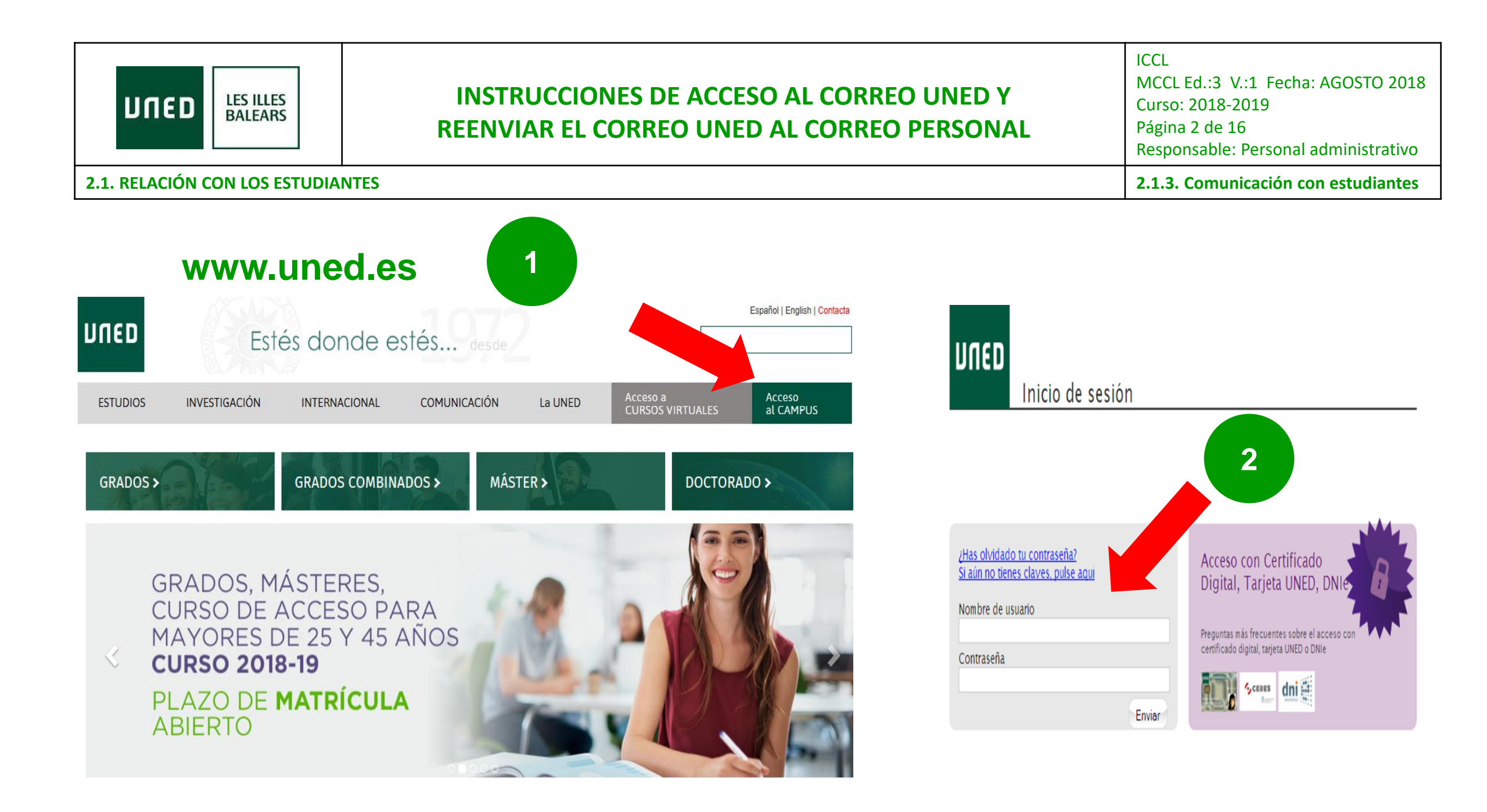

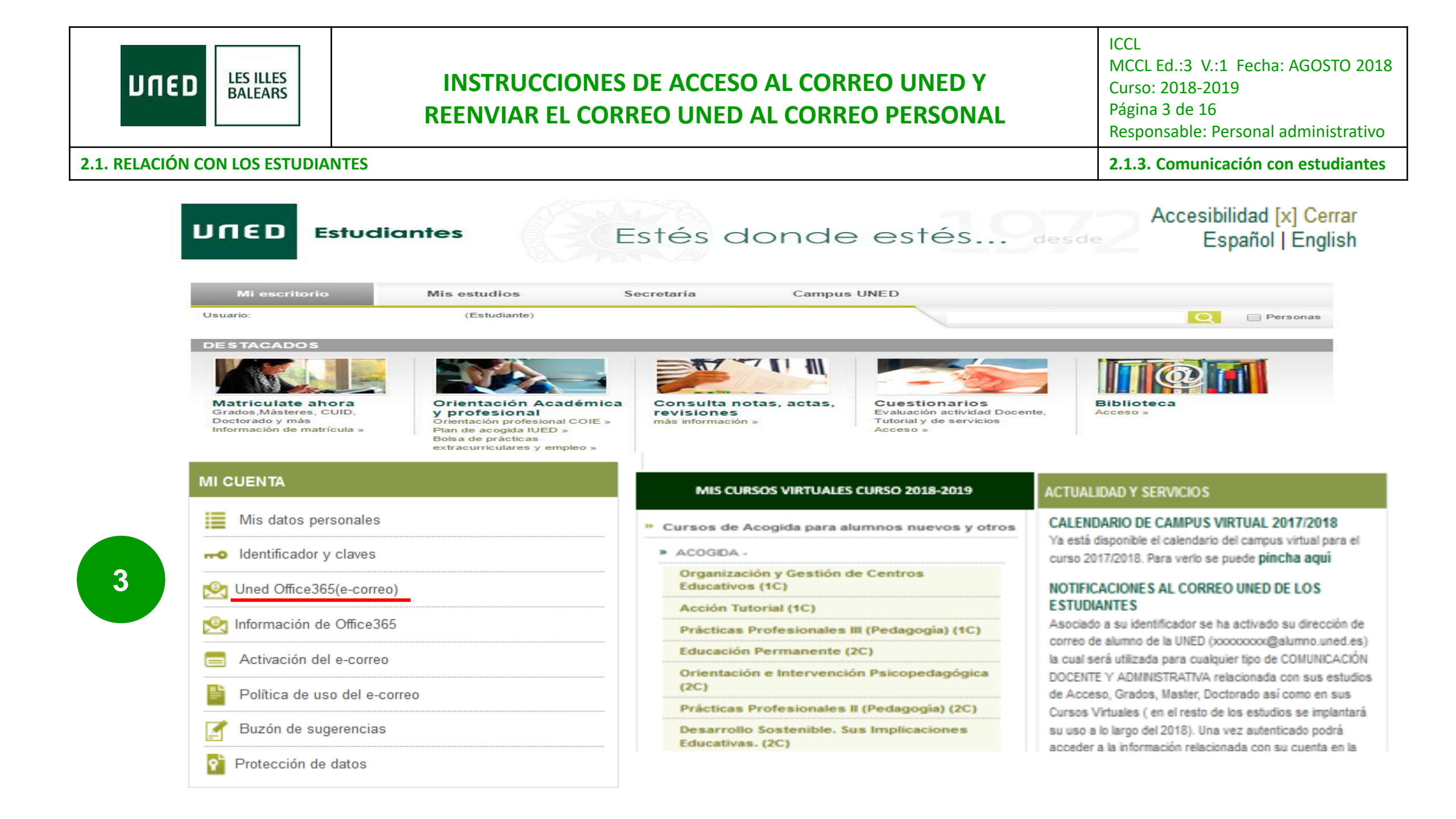

|                               | INSTRUCCIONES DE ACCESO AL CORREO UNED Y<br>REENVIAR EL CORREO UNED AL CORREO PERSONAL | ICCL<br>MCCL Ed.:3 V.:1 Fecha: AGOSTO 2018<br>Curso: 2018-2019<br>Página 4 de 16<br>Responsable: Personal administrativo |
|-------------------------------|----------------------------------------------------------------------------------------|----------------------------------------------------------------------------------------------------|
| 2.1. RELACIÓN CON LOS ESTUDIA | NTES                                                                                   | 2.1.3. Comunicación con estudiantes                                                                                      |

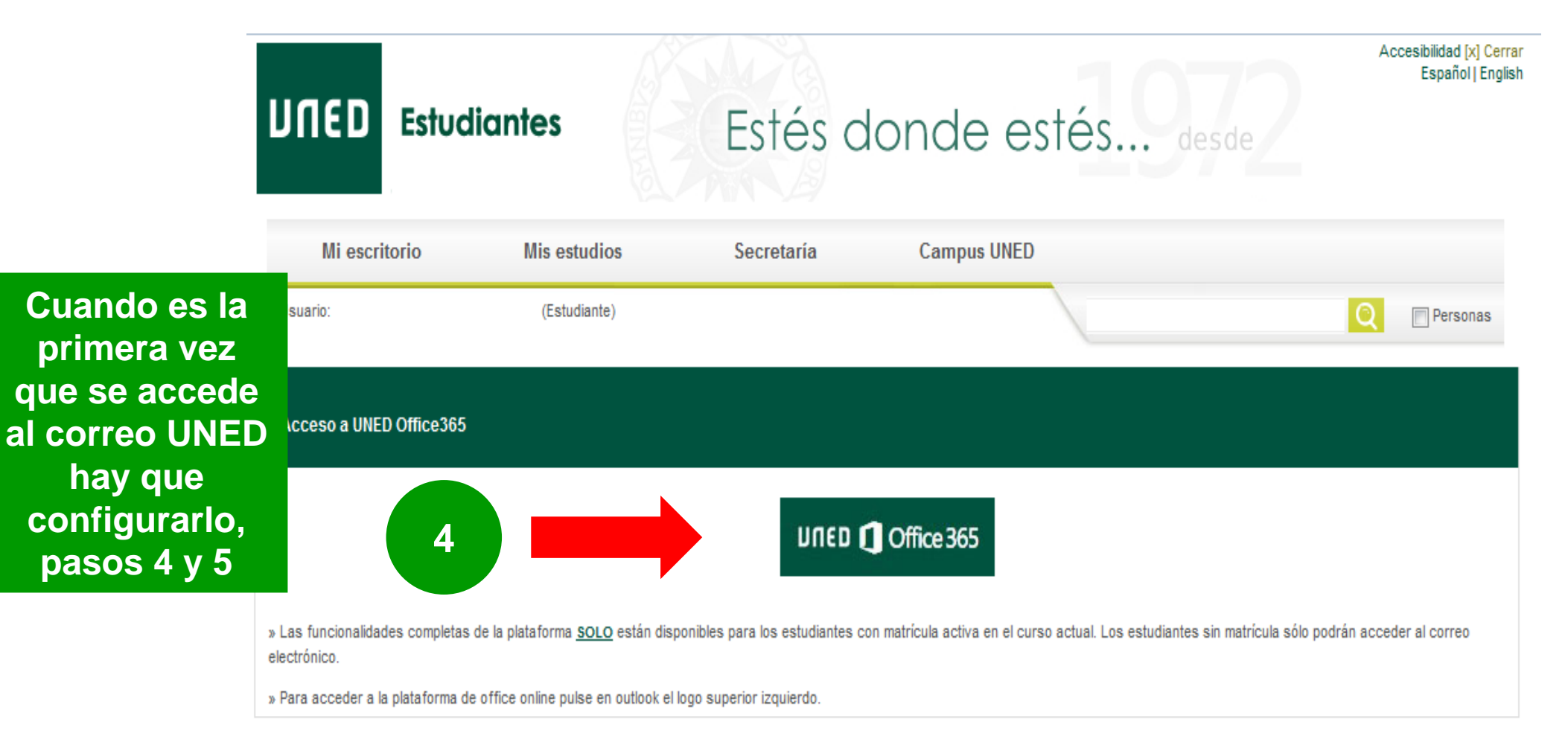

|                                | INSTRUCCIONES DE ACCESO AL CORREO UNED Y<br>REENVIAR EL CORREO UNED AL CORREO PERSONAL | ICCL<br>MCCL Ed.:3 V.:1 Fecha: AGOSTO 2018<br>Curso: 2018-2019<br>Página 5 de 16<br>Responsable: Personal administrativo |
|--------------------------------|----------------------------------------------------------------------------------------|----------------------------------------------------------------------------------------------------|
| 2.1. RELACIÓN CON LOS ESTUDIAI | NTES                                                                                   | 2.1.3. Comunicación con estudiantes                                                                                      |

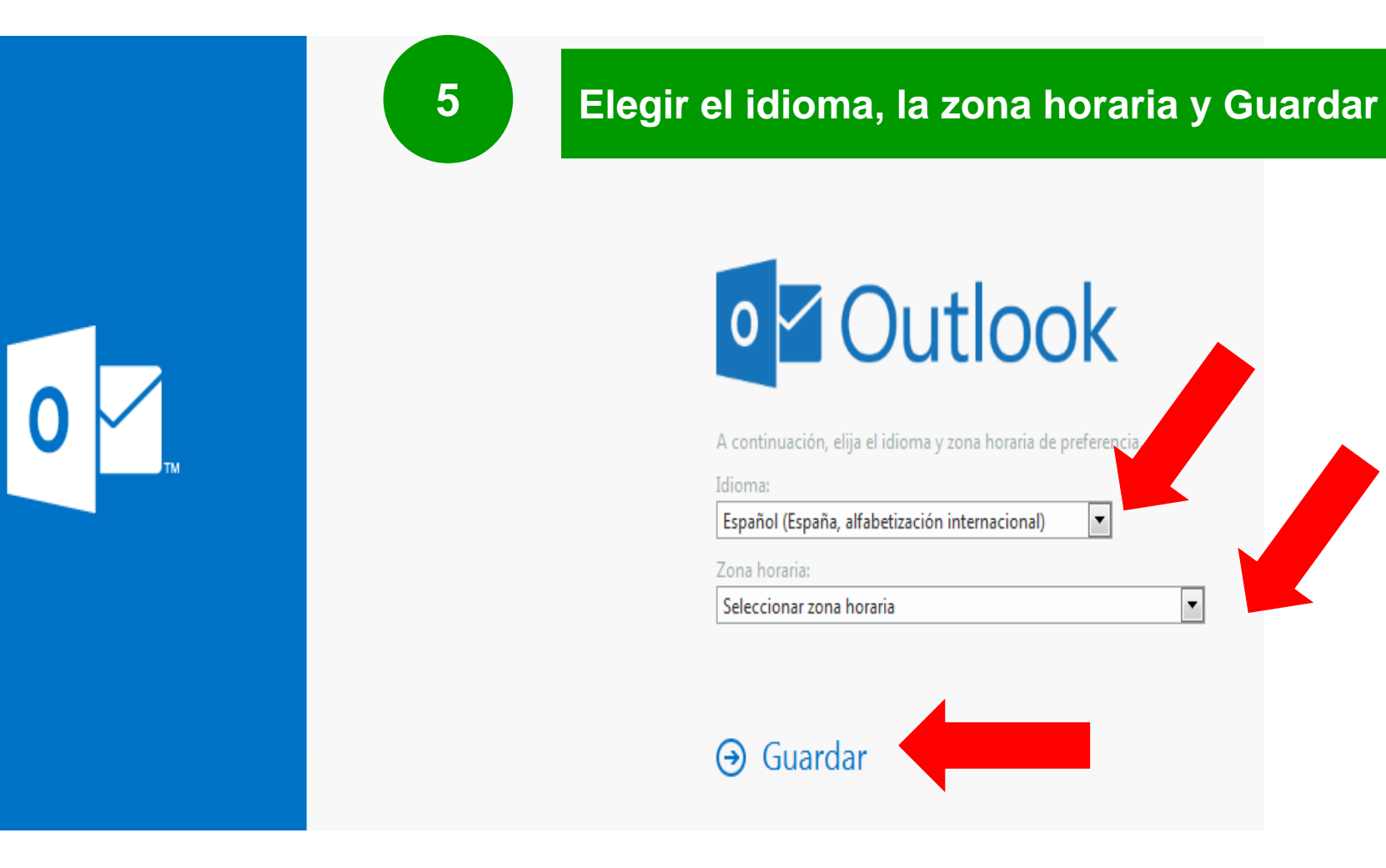

|                               | INSTRUCCIONES DE ACCESO AL CORREO UNED Y<br>REENVIAR EL CORREO UNED AL CORREO PERSONAL | ICCL<br>MCCL Ed.:3 V.:1 Fecha: AGOSTO 2018<br>Curso: 2018-2019<br>Página 6 de 16<br>Responsable: Personal administrativo |
|-------------------------------|----------------------------------------------------------------------------------------|----------------------------------------------------------------------------------------------------|
| 2.1. RELACIÓN CON LOS ESTUDIA | NTES                                                                                   | 2.1.3. Comunicación con estudiantes                                                                                      |

| 6 Para es                  | scribir un nuevo mensaje                                                               |                               |   |           |
|----------------------------|----------------------------------------------------------------------------------------|-------------------------------|---|-----------|
| UNED Outlook               |                                                                                        | S                             | Û | ₿?        |
| Buscar en Correo y Conta 🔎 | 🕀 Nuevo   🗸 👖 Borrar todo 🛛 🔷 Marcar todos como leídos                                 |                               |   | 🍤 Deshace |
| ▲ Carpetas<br>Inbox 1      | Prioritarios Otros Filtrar V<br>Siguiente: No hay eventos para los próximos ( 🗂 Agenda |                               |   |           |
| Sent Items                 | noreply@inteccauned.es                                                                 | Elija un mensaje para leerlo. |   |           |
| Dratts<br>Más              | Estimados compañeros y compañeras: La semana que vi                                    |                               |   |           |
| ∧ Grupos * Nuevo           |                                                                                        |                               |   |           |

# ICL<br/>MCCL Ed.:3 V.:1 Fecha: AGOSTO 2018<br/>Curso: 2018-2019<br/>Página 7 de 16<br/>Responsable: Personal administrativo2.1. RELACIÓN CON LOS ESTUDIATES2.1.3. Comunicación con estudiantes

| Uned Outloo                                   | k                                                                                                    | 7 Opciones d                                                  | le mensaje                                                                    | s 🗘 🅸 ?                                                                              |
|-----------------------------------------------|----------------------------------------------------------------------------------------------------|---------------------------------------------------------------|-------------------------------------------------------------------------------|--------------------------------------------------------------------------------------|
| Buscar en Correo y Conta 🔎                    |                                                                                                    | 📨 Enviar 🛛 Adjuntar 🗸 Proteger Descartar                      |                                                                               | 🗁 🦻 Deshace                                                                          |
| <ul> <li>Carpetas</li> <li>Inbox 1</li> </ul> | Prioritarios Otros Filtrar v<br>Siguiente: No hay eventos para los próximos ( 🗂 Agenda                                                       | Para                                                          | Guardar borrador<br>Mostrar De                                                | Opciones del mensaje<br><sup>Confidencialidad</sup>                                  |
| Sent Items<br>Drafts<br>Más                   | noreply@inteccauned.es<br>Cursos y conferencias en la Plataforma AVIP del I vie 21:07<br>Estimados compañeros y compañeras: La semana que vi | Agregar un asunto<br>Agregue un mensaje o arrastre un archivo | Comprobar nombres<br>Establecer importancia<br>Cambiar a texto sin formato    | Normal   Solicitar una confirmación de entrega Solicitar una confirmación de lectura |
| ▲ Grupos * Nuevo Escribir (de carác           | el mensaje<br>ter opcional,                                                                                                    |                                                               | Mostrar las opciones de mensaje<br>Comprobar si hay problemas de accesibilida | Cifrar este mensaje (S/MIME)<br>Firmar digitalmente este mensaje (S/MIME)            |
| de mensa                                      | a opcion de<br>as opciones<br>je) y Enviar                                                                                                   | $\begin{array}{c ccccccccccccccccccccccccccccccccccc$         |                                                                               |                                                                                      |

|                              | INSTRUCCIONES DE ACCESO AL CORREO UNED<br>REENVIAR EL CORREO UNED AL CORREO PERSON | Y ICCL<br>MCCL Ed.:3 V.:1 Fecha: AGOSTO 2018<br>Curso: 2018-2019<br>Página 8 de 16<br>Responsable: Personal administrativo |
|------------------------------|------------------------------------------------------------------------------------|----------------------------------------------------------------------------------------------------|
| 2.1. RELACIÓN CON LOS ESTU   | DIANTES                                                                            | 2.1.3. Comunicación con estudiantes                                                                                        |
|                              | 9 Reenviar correo L<br>personal, clic en co                                        | JNED al correo<br>nfiguración                                                                                              |
| UILED Outlook                |                                                                                    | s 4 ?                                                                                                    |
| Buscar en Correo y Conta     | Nuevo V  Borrar todo  Marcar todos cc                                              | Configuración ×                                                                                                    |
|                              |                                                                                    | Buscar en toda la configuración 🔎                                                                                          |
| <ul> <li>Carpetas</li> </ul> | Prioritarios Otros Filtrar v                                                       | Respuestas automáticas<br>Cree un mensaje de respuesta automática (Fuera<br>de la oficina).                                |
| Inbox                        | Siguiente: No hay eventos para los próximos i 💾 Agenda 🔇                           | Configuración de la aplicación                                                                                             |
| Sent Items                   | noreply@inteccauned.es                                                             | Office 365                                                                                                    |
| Drafts                       | Cursos y conferencias en la Plataforma AVIP del 1 vie 21:07                        | Correo                                                                                                    |
| Más                          | Estimados compañeros y compañeras: La semana que vi                                | Calendario                                                                                                    |
| ∧ Grupos * Nuevo             |                                                                                    | Contactos                                                                                                    |

#### ICCL MCCL Ed.:3 V.:1 Fecha: AGOSTO 2018 **INSTRUCCIONES DE ACCESO AL CORREO UNED Y** Curso: 2018-2019 Página 9 de 16 **REENVIAR EL CORREO UNED AL CORREO PERSONAL** Responsable: Personal administrativo 2.1. RELACIÓN CON LOS ESTUDIANTES 2.1.3. Comunicación con estudiantes Configuración × Opciones $\mathcal{O}$ Accesos directos Buscar en toda la configuración Opciones de correo General Correo Respuestas automáticas Cree un mensaje de respuesta automática (Fuera En esta sección, puede cambiar la configuración de su cuenta de correo electrónico. Las opciones Procesamiento automático de la oficina). de correo electrónico se organizan en las siguientes categorías: Respuestas automáticas Configuración de visualización Procesamiento automático — Controle cómo se gestionan los mensajes de correo Reglas de la bandeja de entrada y limr Seleccione el modo de organización de su electrónico entrantes y salientes. Informes de correo no deseado Bandeja de entrada. Marcar como leído Cuentas — Elija qué flujo seguirá el correo electrónico para entrar y salir de las cuentas. Configuración sin conexión Opciones del mensaje Diseño — Personalice la apariencia de la bandeja de entrada y de los mensajes de correo Use este equipo cuando no esté conectado a la red. electrónico. Cuentas Administrar complementos Active y desactive los complementos de sus proveedores de aplicaciones favoritos. Bloquear o permitir Configuración de la aplicación Cuentas conectadas Office 365 Reenvío Correo 10 Calendario POP e IMAP Contactos

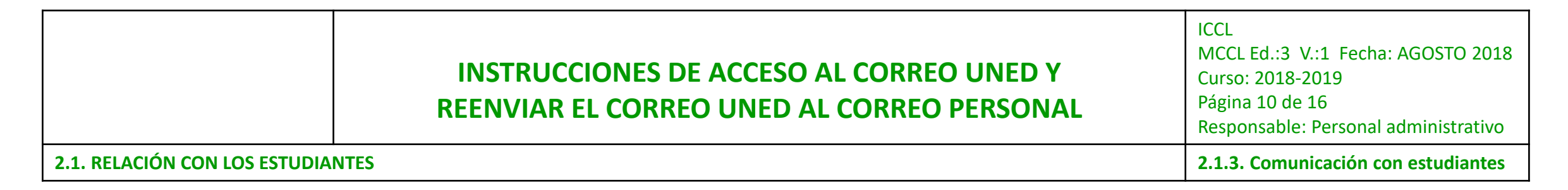

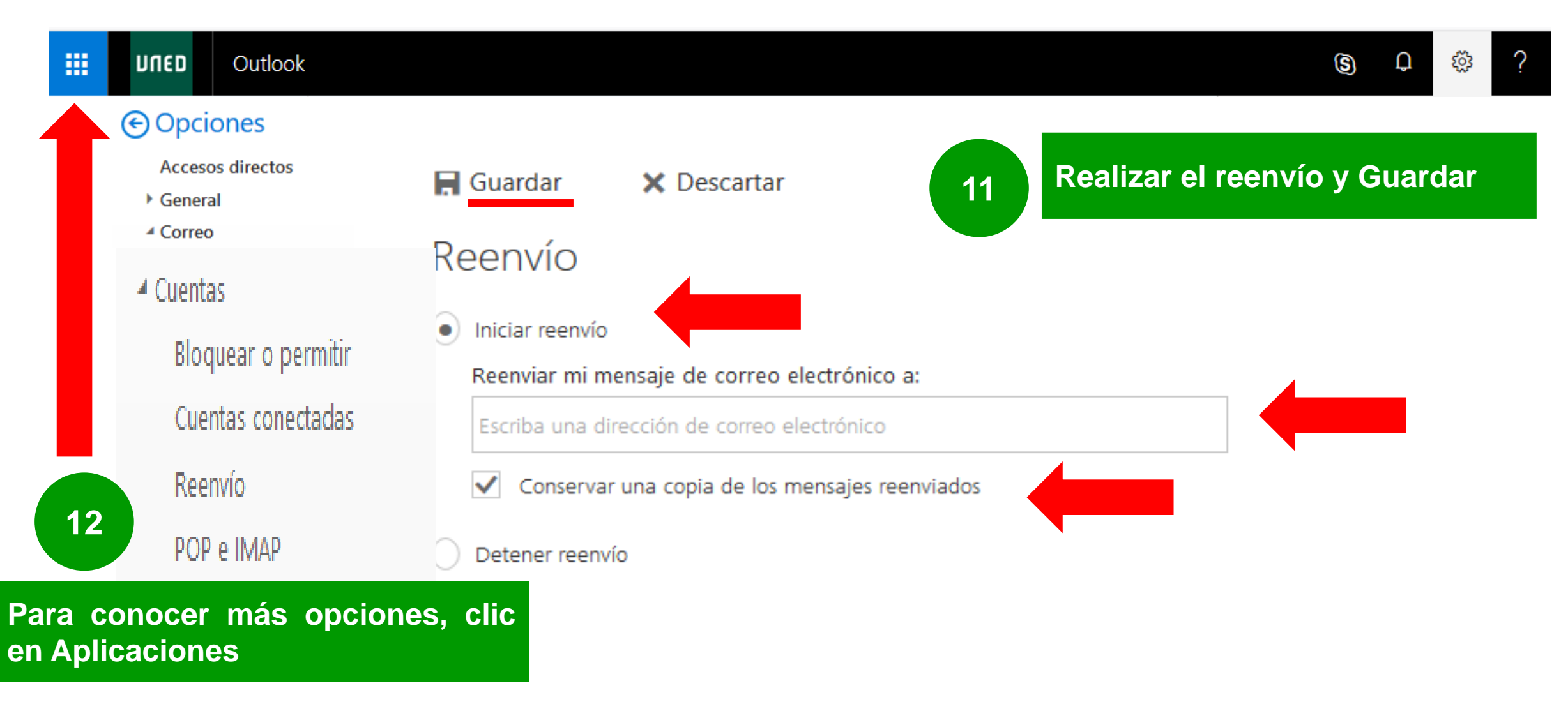

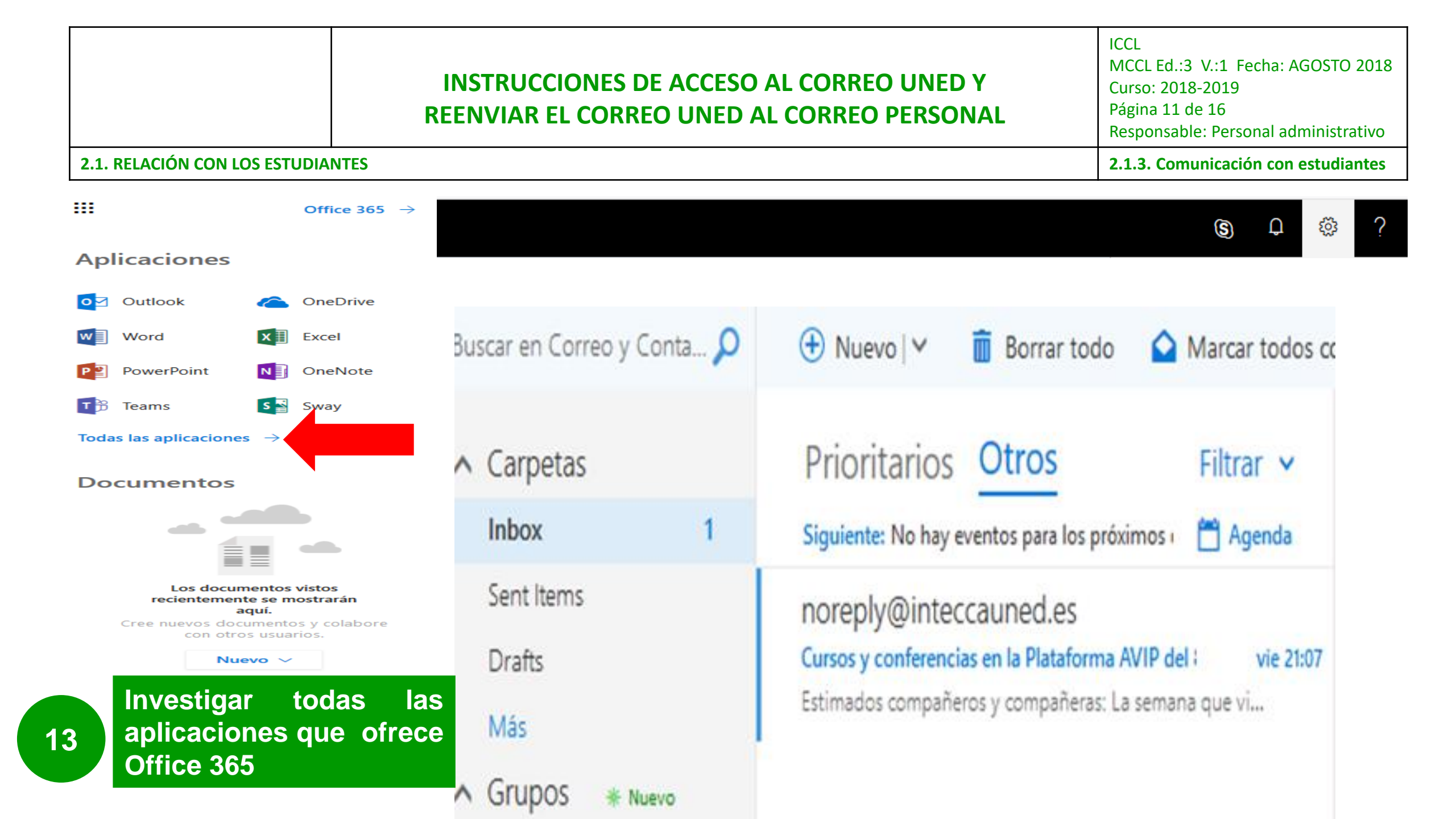

# INSTRUCCIONES DE ACCESO AL CORREO UNED Y ICCL MCCL Ed.:3 V.:1 Fecha: AGOSTO 2018 Curso: 2018-2019 Página 12 de 16 Página 12 de 16 REENVIAR EL CORREO UNED AL CORREO PERSONAL Responsable: Personal administrativo 2.1. RELACIÓN CON LOS ESTUDIANTES 2.1.3. Comunicación con estudiantes

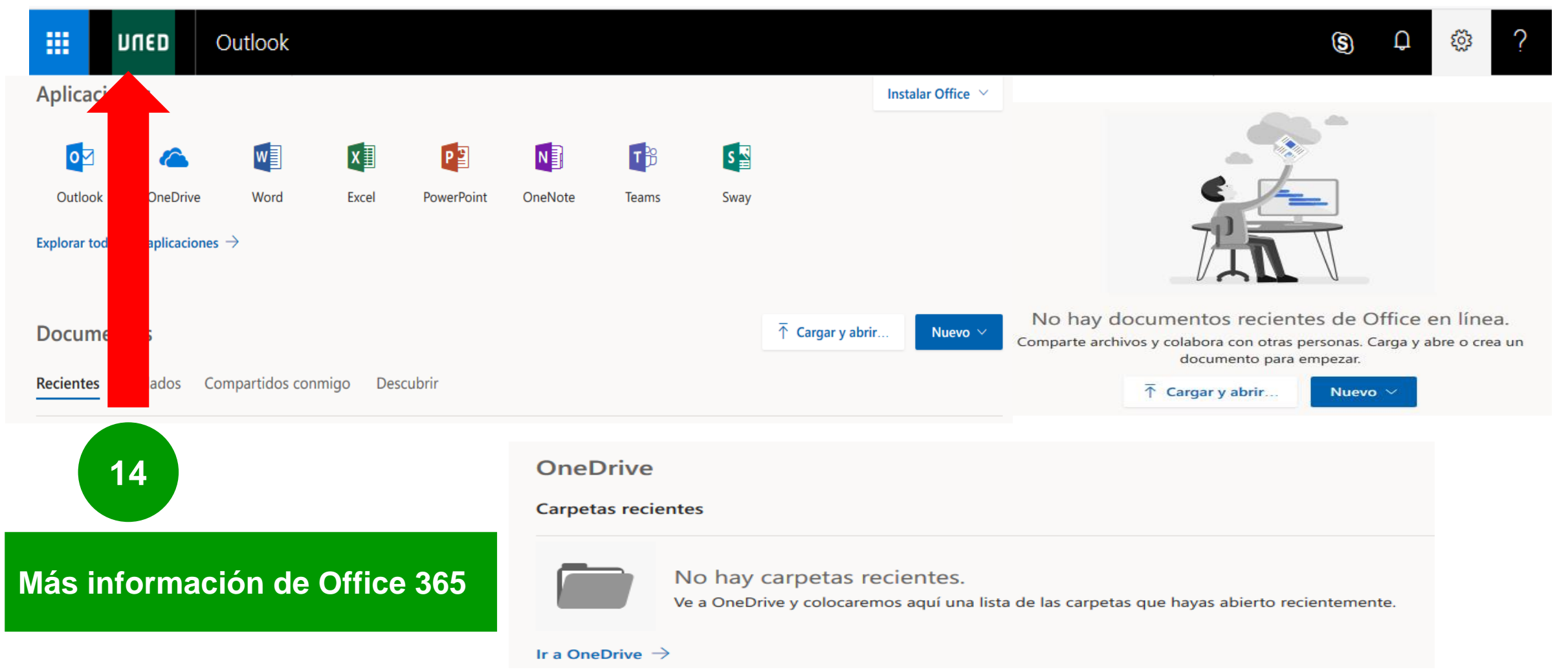

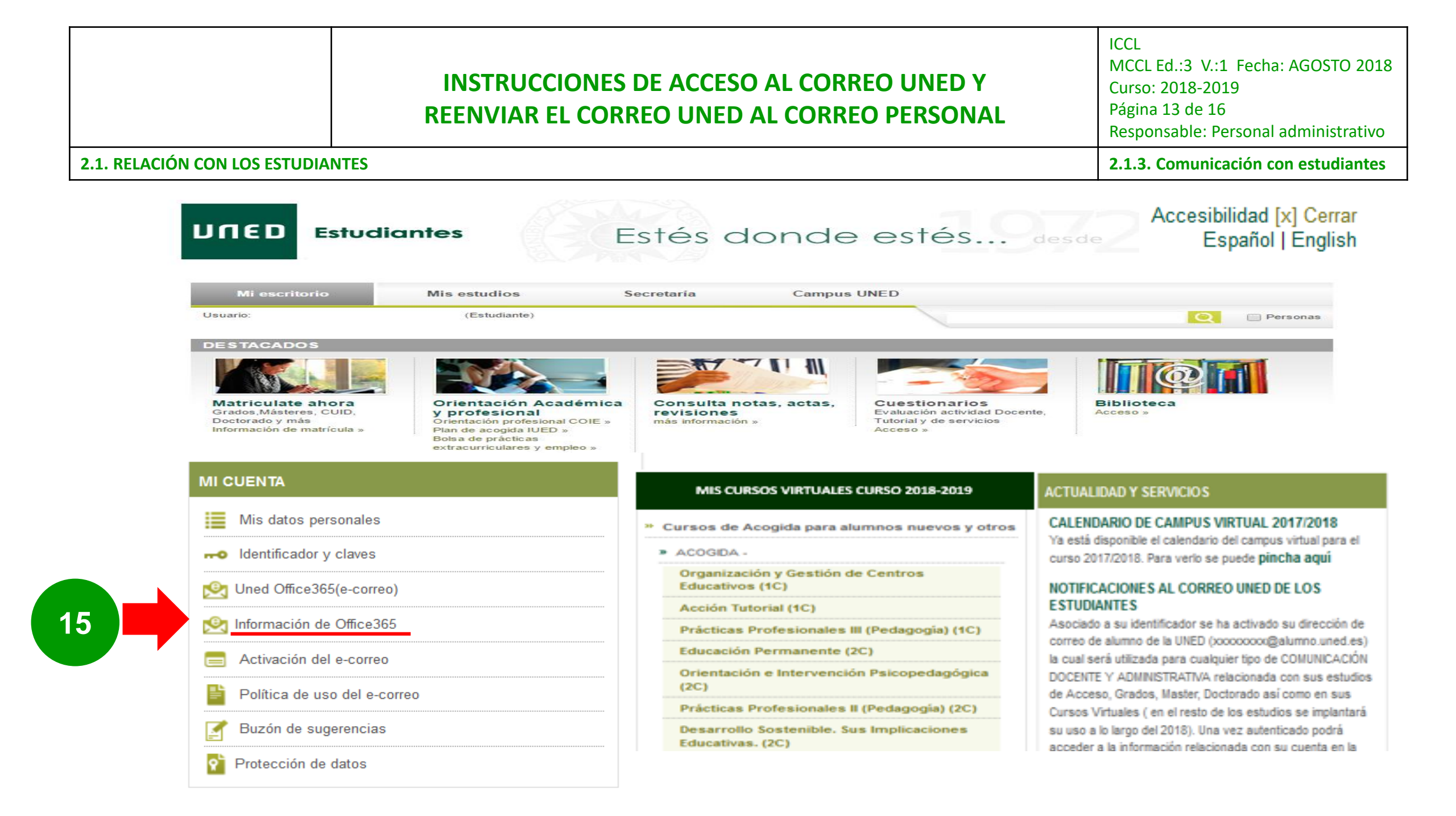

### INSTRUCCIONES DE ACCESO AL CORREO UNED Y REENVIAR EL CORREO UNED AL CORREO PERSONAL

ICCL MCCL Ed.:3 V.:1 Fecha: AGOSTO 2018 Curso: 2018-2019 Página 14 de 16 Responsable: Personal administrativo **2.1.3. Comunicación con estudiantes** 

#### **2.1. RELACIÓN CON LOS ESTUDIANTES**

## Investiga la información que ofrece la UNED sobre el Correo Electrónico

#### CORREO ELECTRÓNICO

Presentación

16

- Destinatarios
- Cómo Funciona
- Administración del Correo
- Gestión del Correo
- Seguridad del Correo
- Listas de Distribución
- Más Info sobre Correo
- Soporte (Atención al Usuario)

#### 🐮 Volver al Menú ACS

Plataforma UNED-Office365

Puede consultar las diferentes guías rápidas relacionadas con la plataforma UNED-Office365, consultando la información técnica de...

Puede consultar cualquier tema relacionado con el Correo Electrónico, consultando la

información técnica de las diferentes guías complementarias, mostradas en esta misma

Guías Rápidas de Office365 (Pulse para visualizar)

Configuración de cliente (Pulse para visualizar)

Requisitos de sistema (Pulse para visualizar)

#### UNED 🚺 Office 365

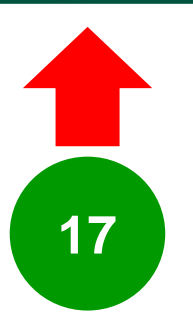

#### Configuración Office365 para Thunderbird

+ info sobre Correo Electrónico

página.

El proceso de configuración del Cliente de correo Thunderbird 31.6.0 y posteriores, incluye la funcionalidad de configuración automática de la cuenta de correo. El objetivo es que sea muy fácil para los usuarios configurar la conexión de Thunderbird a sus servidores de correo electrónico...

Configuración Office365 Thunderbird 🖗

#### Configuración Office365 para Microsoft Outlook

El proceso de configuración del Cliente de correo Microsoft Outlook, incluye la funcionalidad de configuración automática de la cuenta de correo. El objetivo es que sea muy fácil para los usuarios configurar la conexión de Outlook a sus servidores de correo electrónico...

Configuración Office365 Microsoft Outlook @

#### Configuración Office365 Mac OSX

Proceso de configuración del Cliente de correo para Mac OSX. La información facilitada está realizada con la configuración de la versión 8.2 (2070.6)...

Configuración Office365 Mac OSX 🖗

#### Configuración Office365 para Android

Proceso de configuración del Cliente de correo para Android. Esta guía esta basada en un terminal Android 4.4.2 (Kit Kat)...

Configuración Office365 Android 🖗

#### Configuración Office365 iPhone

Proceso de configuración del Cliente de correo para iPhone...

Configuración Office365 iPhone 🖗

#### Problemas con redirecciones de correo a Gmail

Tengo mi dirección de correo de la UNED redirigida a mi dirección de correo de Gmail y los mensajes que me envían desde Yahoo no llegan. En su lugar recibo un informe de error incomprensible ...

Problemas con redirecciones de correo a Gmail el

#### Netiqueta, Educación en la Red

Las normas de netiqueta se pueden comparar con las normas de urbanidad de los usuarios de Internet, esto es, serían las normas que hay que cuidar para tener un comportamiento educado ...

Netiqueta, Educación en la Red 🖗

#### Configuración de un servidor de correo local

En un entorno universitario es común la instalación de ordenadores con sistemas **GNU/Linux** tanto como servidores de diverso propósito (web de departamento, servidor de ficheros/impresoras, etc.) como ...

Configuración de un servidor de correo local 🖗

#### Cómo evitar el correo basura

Los compañeros del CISIAD han redactado un estudio detallado que describe el SPAM y las prevenciones necesarias para evitarlo.

Puede acceder a la página: (i) Cómo evitar el correo basura

|                                | INSTRUCCIONES DE ACCESO AL CORREO UNED Y<br>REENVIAR EL CORREO UNED AL CORREO PERSONAL | ICCL<br>MCCL Ed.:3 V.:1 Fecha: AGOSTO 2018<br>Curso: 2018-2019<br>Página 15 de 16<br>Responsable: Personal administrativo |
|--------------------------------|----------------------------------------------------------------------------------------|----------------------------------------------------------------------------------------------------|
| 2.1. RELACIÓN CON LOS ESTUDIAN | ITES                                                                                   | 2.1.3. Comunicación con estudiantes                                                                                       |
|                                |                                                                                        |                                                                                                    |

| UILOOK Outlook               | 18 Clic en In<br>elegir una                                 | iciar sesión en la MI y 🛛 🕸 ? 🕅  | 8   |
|------------------------------|-------------------------------------------------------------|----------------------------------|-----|
| Buscar en Correo y Conta 🔎   | 🕀 Nuevo 🖌 📋 Borrar todo 🛛 🟠 Marcar todos co                 | Mis cuenta ×                     |     |
| <ul> <li>Carpetas</li> </ul> | Prioritarios Otros Filtrar v                                | RN                               |     |
| Inbox 1                      | Siguiente: No hay eventos para los próximos 🛛 🛗 Agenda      | Disponible  V  Disponible        |     |
| Sent Items                   | noreply@inteccauned.es                                      | Mi perfil Ocupado                |     |
| Drafts                       | Cursos y conferencias en la Plataforma AVIP del 1 vie 21:07 | Abrir otro buzón                 | nte |
| Más                          | Estimados compañeros y compañeras: La semana que vi         | Mi cuenta Cerrar sesión en la MI |     |
| ∧ Grupos                     | 19 Para finalizar la sesión, clic en Cerrar sesión          | Cerrar sesión                    |     |

|                               | INSTRUCCIONES DE ACCESO AL CORREO UNED Y<br>REENVIAR EL CORREO UNED AL CORREO PERSONAL | ICCL<br>MCCL Ed.:3 V.:1 Fecha: AGOSTO 2018<br>Curso: 2018-2019<br>Página 16 de 16<br>Responsable: Personal administrativo |
|-------------------------------|----------------------------------------------------------------------------------------|----------------------------------------------------------------------------------------------------|
| 2.1. RELACIÓN CON LOS ESTUDIA | NTES                                                                                   | 2.1.3. Comunicación con estudiantes                                                                                       |

### **Correo alumno UNED:**

## usuario@alumno.uned.es

Nota: Todas las comunicaciones por email de la UNED con los estudiantes será a través del correo de alumno UNED, por tal motivo, se recomienda utilizar el correo UNED o reenviarlo al correo personal.